## **User Guide – Purchasing Application, Psychology Portal**

## To Create an Order:

- 1. Navigate to <u>https://My.psychology.illinois.edu</u>
- 2. Log in using your university credentials....

| UNIVERSITY OF ILL College of Psych | LINOIS URI<br>Liberal Arts<br><b>ology</b> | BANA-CHAMPA<br>and Sciences | IGN          |            |  |
|------------------------------------|--------------------------------------------|-----------------------------|--------------|------------|--|
| MY.PSYCH V                         | HR 🗸                                       | Finance 🗸                   | Facilities 🗸 | Academic 🗸 |  |
| Please Sign In                     |                                            |                             |              |            |  |
| Illinois                           | s Login                                    | )                           |              |            |  |

3. Choose "Purchasing" from the "Finance" dropdown...

| College of Liberal Arts Psychology | 3ANA-CHAMPA                | IGN          |            |
|------------------------------------|----------------------------|--------------|------------|
| MY.PSYCH ~ HR ~                    | Finance A                  | Facilities ~ | Academic ~ |
| Pages: Main   Add/Edit Pages       | Chart<br><u>Purchasing</u> |              |            |
| Add content to above column        |                            |              |            |
| Leave Reporting Y                  | dd                         |              |            |

4. Click the "Create Order" button in the "Action" section...

| Organization | Area         | View                | Fiscal Year | Search                                                                              | Action                                            |
|--------------|--------------|---------------------|-------------|-------------------------------------------------------------------------------------|---------------------------------------------------|
| × Psychology | Purchasing v | Approved Requests v | 2024 ~      | ✓ Search All Records □Advanced Search<br>(Excludes All Filters Except Organization) | Create Order<br>Interface: OBusiness Office OUser |

5. Enter your personal/requestor information....

| 1 Personal Information | 2 Account Information | 3 Vendor Information | A Items | 5 Delivery Information | 6 Reviev |
|------------------------|-----------------------|----------------------|---------|------------------------|----------|
| Requestor Name         |                       |                      |         |                        |          |
| Phone                  |                       |                      |         |                        |          |

6. Click on "View My Accounts" to find CFOP's/account numbers associated with you, or manually type in the CFOP you'd like to use in the blank fields ("activity" is an optional field). If you're splitting the expense between two CFOP's, you may indicate that by using the "Split" field. The app will continue to generate blank CFOP lines so that you can continue to add as many accounts as necessary. (In the example below, I'm using two CFOP's and splitting the expenses 50/50 between the two. I will be able to click "Continue" even though there are blank fields on the screen.) Also indicate if this purchase will contain items used to fabricate equipment by clicking the appropriate radial button (yes or no), then click continue.

|   | Fund   | Organization | Account | Program | Activity | Split         |            | Valid | Action |
|---|--------|--------------|---------|---------|----------|---------------|------------|-------|--------|
|   |        |              |         |         |          |               | ~          |       | Add    |
|   |        |              |         |         |          |               |            |       |        |
| 1 | 200250 | 299001       |         | 299     |          | Percent<br>50 | <b>~</b> ] | Yes   | X      |
| 1 | 100024 | 299000       |         | 299     |          | Percent       | ~          | Yes   | х      |
|   |        |              |         |         |          | 50            |            |       |        |

7. Indicate your vendor by either choosing from the department pre-loaded list (all are confirmed vendors in Banner) or enter the vendor manually. You don't need to enter the exact address – just provide us with what you have (a link, name, etc.). If you choose a vendor from the dept. list, it's ok to choose "Address Unknown". \*\*Please note: only one vendor should be indicated for each portal order. You can have multiple items from one vendor on a single order, but *not* multiple vendors. This is because each order is reconciled to a single Banner (system of record) transaction. Those transactions are separated by vendor because of the different vendor ID's, billing, invoicing processes, etc. Thank you!\*\*

| Available Vendor Lists                | Vendors                                                                                 |                                                                                                    |  |  |
|---------------------------------------|-----------------------------------------------------------------------------------------|----------------------------------------------------------------------------------------------------|--|--|
| O Used On My Previous<br>Orders       | CDW LLC ~                                                                               |                                                                                                    |  |  |
| <ul> <li>Departmental List</li> </ul> | •                                                                                       | 0                                                                                                  |  |  |
| ⊖ A <mark>dd a New</mark> Vendor      | Address Unknown<br><b>Note:</b> Select this option if you<br>are unsure of the address. | 230 North Milwaukee Avenue<br>Attention Angie Bania/Brian<br>O'Callaghan<br>Vernon Hills, IL 60061 |  |  |
|                                       | O<br>CDW Government LLC<br>230 N Milwaykee Ave                                          |                                                                                                    |  |  |
|                                       | Vernon Hills, IL 60061-4304                                                             |                                                                                                    |  |  |

8. Enter the information you have for the item you're requesting – the more info the better. *If* you received a quote from a vendor, please upload it on this page (not a requirement on all orders – the procurement team can advise. Please send inquiries to <u>psych-purchasing@mx.uillinois.edu</u> if you have questions). Click the "Add" button when you've finished entering your item details. If what you're purchasing isn't a deliverable (e.g. Facebook ads), click the "No Delivery Expected" button. Keep adding items until you've completed your order. When all items have been added to your order, please hit "Continue" ....

|           |        |             | Action |
|-----------|--------|-------------|--------|
| Quantity  | Units  | Price       | Add    |
| 1         | each   | .01         |        |
| Catalog/F | Part # | Description |        |
| 12345     |        | Gadget      |        |
|           |        |             |        |
| tem URL   |        |             |        |
| tem URL   |        |             |        |

- 9. Enter your delivery information if applicable if the desired dept/address isn't available in the dropdown list, please check the "other" box and manually enter the delivery address (items cannot be shipped to home addresses). The delivery address for the Psych Bldg. is indicated in the example below...
  - Please also indicate your desired shipping method and the procurement team will request expedited shipping for you as requested – with the understanding that expedited shipping may incur extra charges.
     Please note that although you're allowed to enter a "required by" date, we cannot guarantee that the vendor will have the item in stock and that they can get it to us by your desired date – we'll do our best!
  - If someone else is authorized to pick up/receive your order, indicate that in the "Pickup Proxies" section.
  - Please enter any comments or special instructions Example: you might use this area to indicate that although you entered your PRO/ICR CFOP, you'd actually like to use your annual professional development funding.
  - Click continue when you're finished.

| Ship To                          | PSYCH V                                                                                                    | Other (Off Campus Address)                                                  |  |  |  |
|----------------------------------|----------------------------------------------------------------------------------------------------|-----------------------------------------------------------------------------|--|--|--|
|                                  | •                                                                                                    |                                                                             |  |  |  |
|                                  | Psychology<br>318 Psychology Bldg<br>603 E. Daniel St.<br>MC 716<br>Champaign, IL 61820                                                                                         |                                                                             |  |  |  |
|                                  | 0                                                                                                    | 0                                                                           |  |  |  |
|                                  | INBAL Illinois<br>Neurobehavioral<br>Assessment Lab<br>Bldg M2<br>301 N. Neil St.<br>Suite 210<br>Champaign, IL 61820                                                           | Psychological Services<br>Center<br>505 E. Green St.<br>Champaign, IL 61820 |  |  |  |
| Delivery Date Requested          | 06/07/2024                                                                                                    |                                                                             |  |  |  |
| Shipping Type                    | 1-5 Business Days 💙                                                                                                    |                                                                             |  |  |  |
| Comments/Special<br>Instructions | Please let me know if you receive notice from the vendor that the<br>item isn't in stock - I'll need to research alternatives as I have an<br>urgent need for this supply item. |                                                                             |  |  |  |
| Pickup Proxies                   | Enter one or more NetIDs                                                                                                    |                                                                             |  |  |  |
|                                  | × reinhold (Brenda Rein                                                                                                    | hold) × challand (Sarah Challand)                                           |  |  |  |

10. Review your order, scroll to the bottom of the page, and enter the business purpose of the purchase. This is especially important for grant-funded purchases. Enter the who, what, where, why/how it benefits the university/research/instruction/other primary mission of the institution.

| Business Justification                                                                                                    | Please describe the purpose for buying the good or service |
|----------------------------------------------------------------------------------------------------|------------------------------------------------------------|
|                                                                                                    |                                                            |
|                                                                                                    |                                                            |
|                                                                                                    |                                                            |
| 100 characters remaining to be input.                                                                                                    |                                                            |
| Submit Order                                                                                                    |                                                            |
|                                                                                                    |                                                            |
| The Submit Button has been disabled for the following reason(s).<br>You must enter in a "Business Justification" above that is at least 100 |                                                            |
| characters.                                                                                                    |                                                            |
|                                                                                                    |                                                            |

11. Click "Submit Order" if everything looks correct. You may click "Revisit" in any sections to edit/add to the order. If your justification doesn't meet the 100 character minimum requirement, just enter special characters to complete the field. This minimum is set by Engineering (developers of the app) for all departments on campus that use this purchasing module, and it can't be adjusted by individual unit.

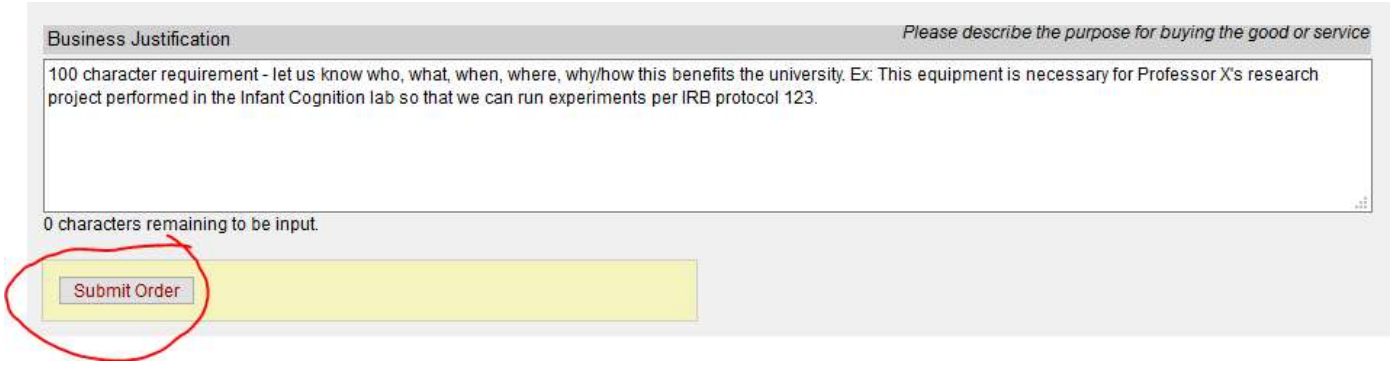

12. You will receive the following message...

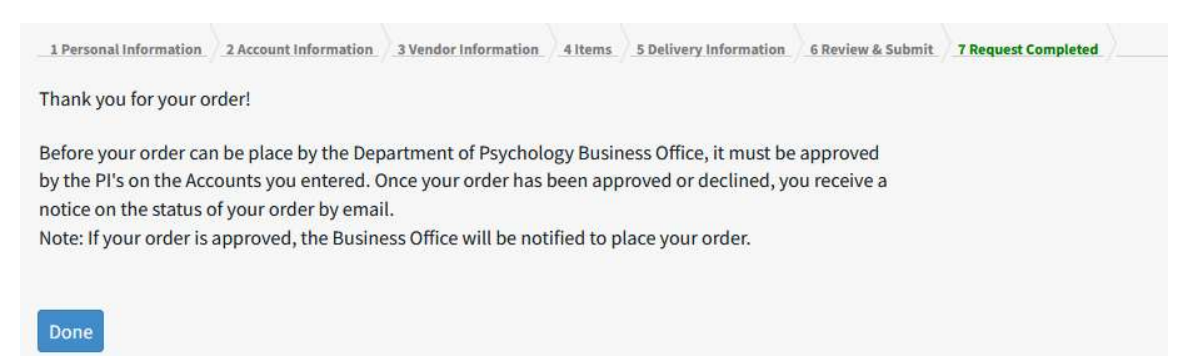